# <u>**Retro stijl van een foto**</u> – video les

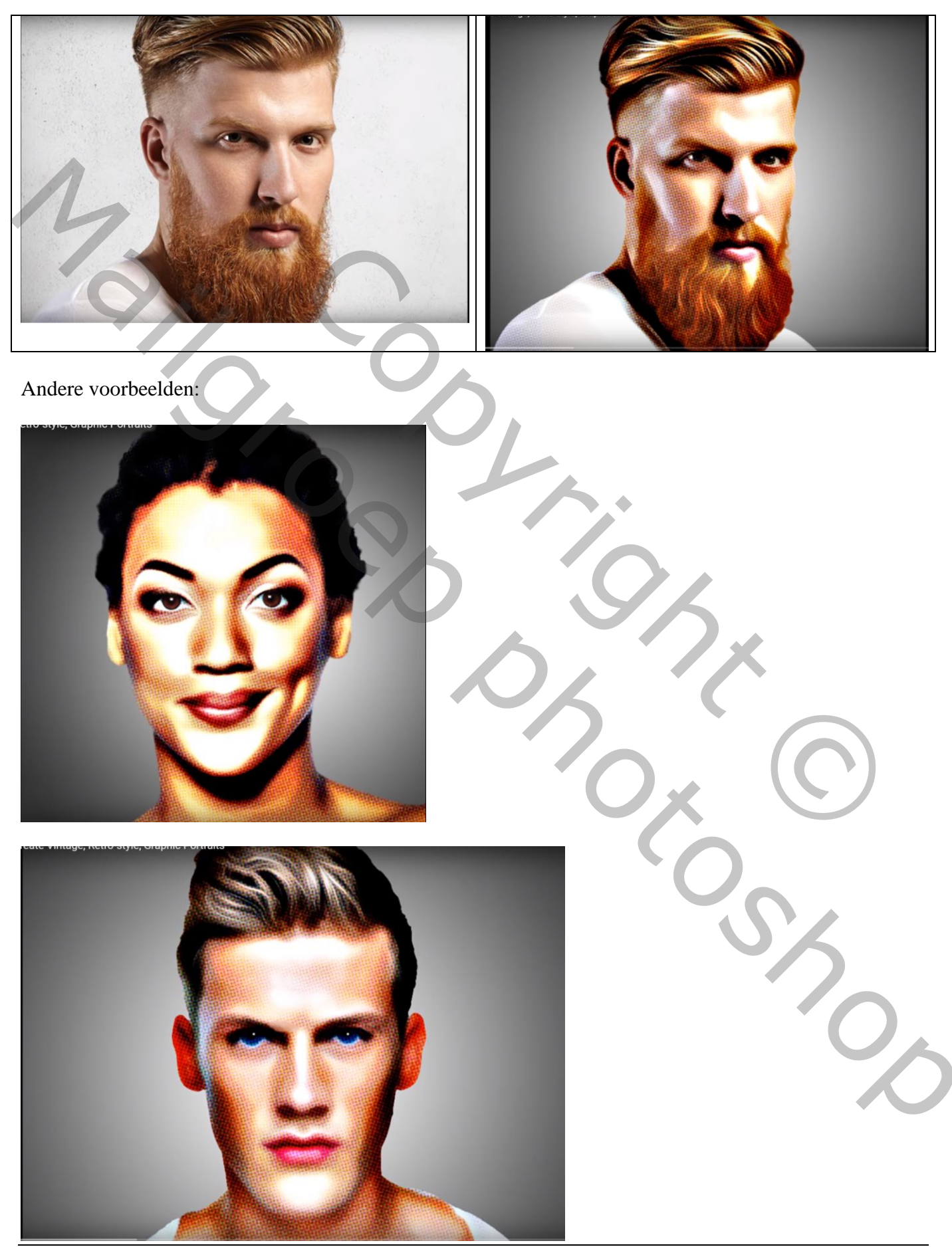

Open een foto met gezicht; Zorg voor ongeveer dezelfde grootte : Afbeelding  $\rightarrow$  Afbeeldingsgrootte = 936 x 882 px; 72 ppi Selectie maken van het subject; gebruik Rand verfijnen : vink Slimme straal aan; straal = 3,7 px Rondom het haar schilderen

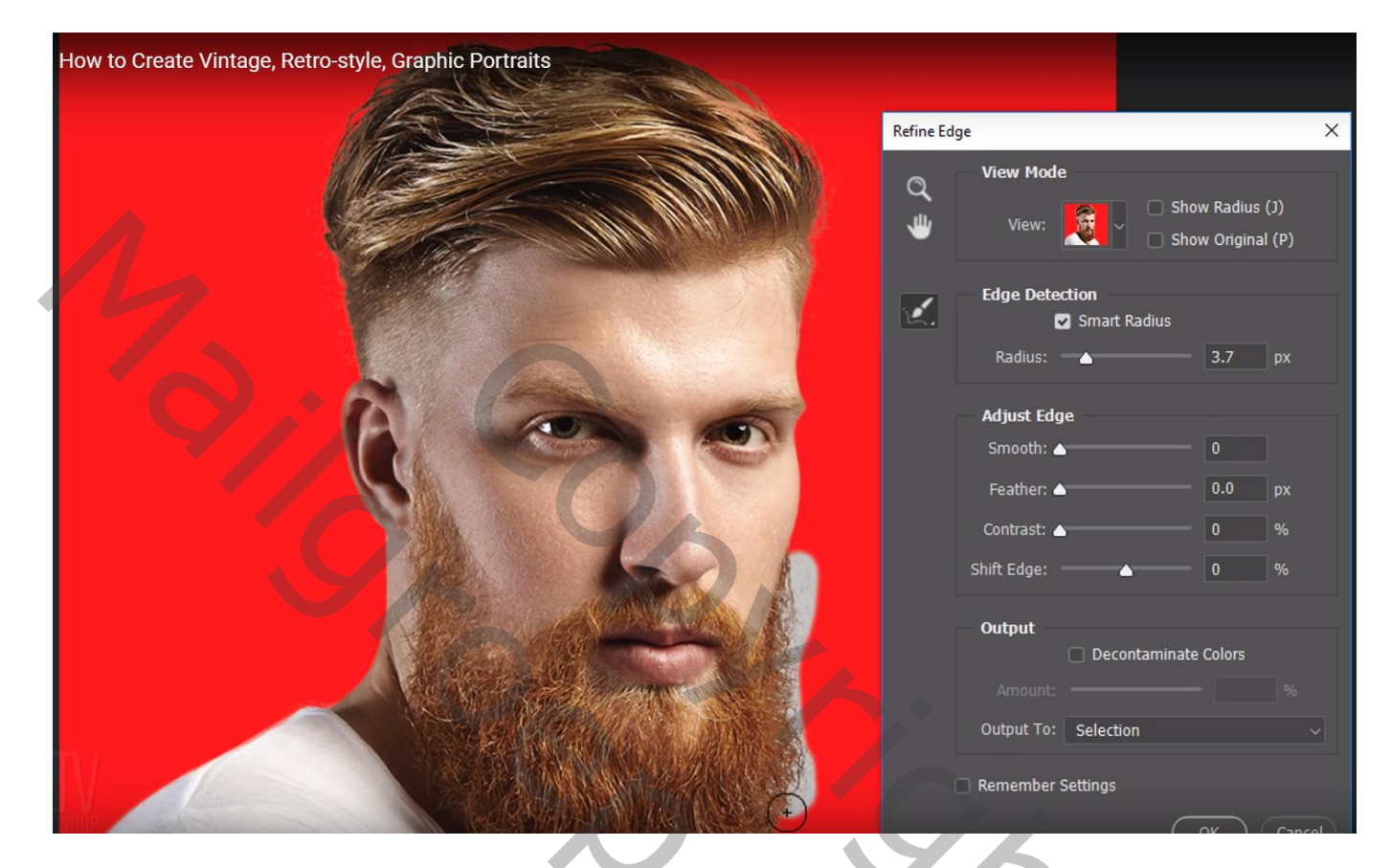

Bekomen laag omzetten in Slim Object

Dupliceer de laag (Ctrl + J) : noem de kopie laag : kleur halftoon ; zet tijdelijk op onzichtbaar Voeg een nieuwe laag toe boven de achtergrond laag en vul met een kleur

| hotoshop: How to Create Vintage, Retro-style, Graphic Portraits | Layers Channels Paths          |
|-----------------------------------------------------------------|--------------------------------|
|                                                                 | 🔍 Kind 🗸 🖾 🎯 🎞 🎞 🔓 📍           |
|                                                                 | Normal v Opacity: 100% v       |
|                                                                 | Lock: 🔀 🖌 🕂 🛱 💼 🛛 Fill: 100% 🗸 |
|                                                                 | Color Halftone                 |
|                                                                 | • Background copy              |
|                                                                 | • Layer 1                      |
|                                                                 | 60 fx 🖸 🥥 🖿 👧 🛍 🖢              |

Retro stijl – blz. 2

Vertaling T

### Geef die nieuwe laag volgende laagstijl:

Verloopbedekking : Normaal; 80% ; zwart wit; Omkeren aanvinken; Radiaal; 30° ; schaal = 125%

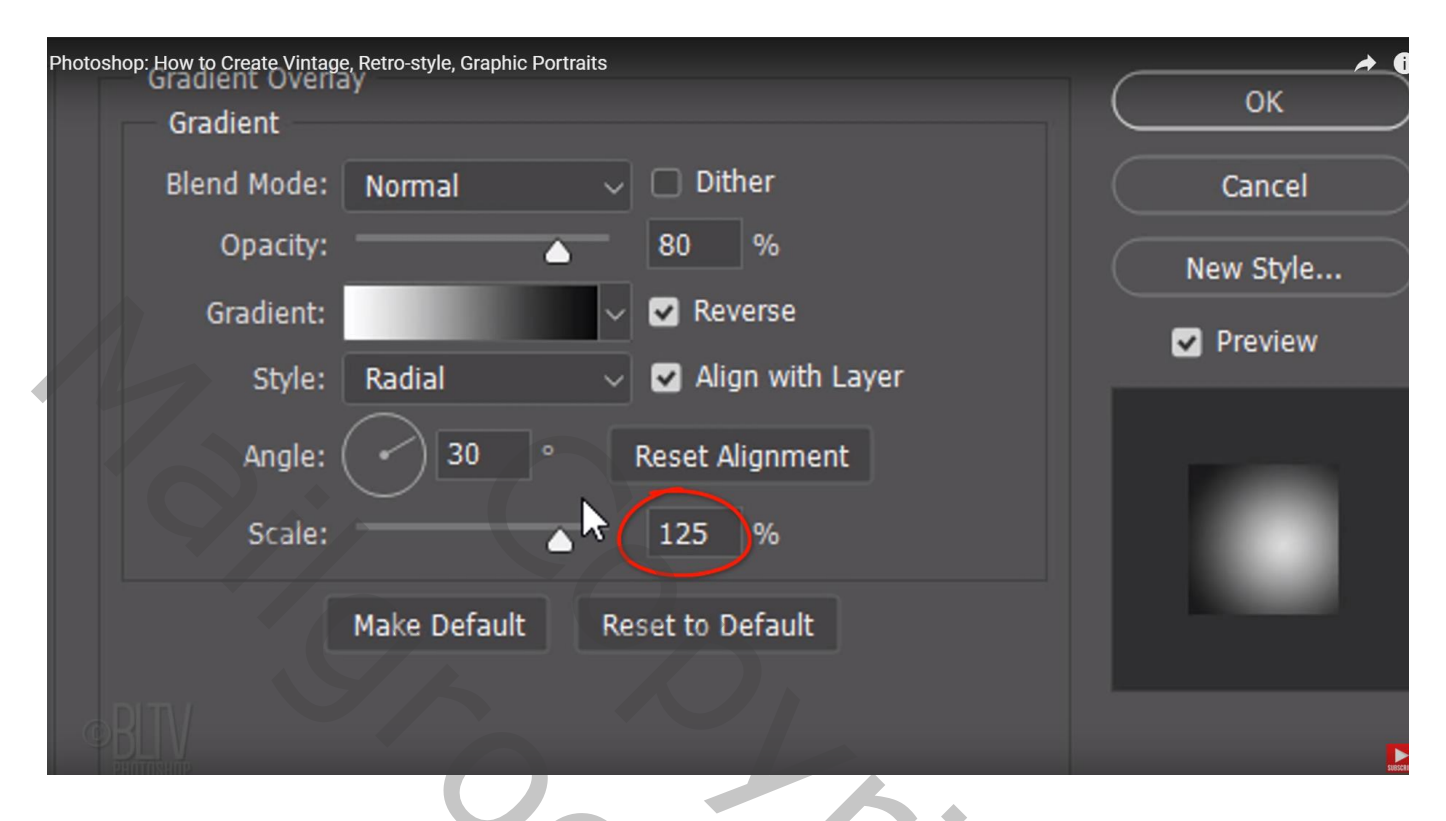

Activeer de eerste kopie laag met man; Afbeelding  $\rightarrow$  Aanpassingen  $\rightarrow$  Schaduwen/Hooglichten Schadwen : hoeveel wijzigen zodat de donkere delen zichtbaar zijn : hier 35%

| Photoshop: How to Create V | intage, Retro-style, Grapi                                                                                                    | hic Portraits       |                    |        |         |  |
|----------------------------|----------------------------------------------------------------------------------------------------|---------------------|--------------------|--------|---------|--|
|                            |                                                                                                    |                     |                    |        |         |  |
|                            |                                                                                                    |                     |                    |        |         |  |
|                            |                                                                                                    |                     | Shadows/Highlights |        | ×       |  |
|                            |                                                                                                    |                     | Shadows            |        |         |  |
|                            |                                                                                                    |                     | Amount:            | 35 %   | qĸ      |  |
|                            |                                                                                                    |                     | Tone:              | 50 %   | Cancel  |  |
|                            |                                                                                                    |                     | Radius:            | 30 px  | Load    |  |
|                            |                                                                                                    | L.                  | TR-LR-LL-          |        | Save    |  |
|                            |                                                                                                    |                     | Amount:            | 0 %    | Preview |  |
|                            |                                                                                                    |                     | Tone:              | 50 %   |         |  |
|                            |                                                                                                    |                     | Padius:            | 20 04  |         |  |
|                            |                                                                                                    |                     |                    | 50 px  |         |  |
|                            |                                                                                                    | ALAN MEL            | Adjustments        |        |         |  |
|                            |                                                                                                    | Carlos alla         | Color:             | +20    |         |  |
|                            |                                                                                                    |                     | Midtone:           | 0      |         |  |
|                            |                                                                                                    | Alt Mary as William | Black Clip:        | 0.01 % |         |  |
|                            |                                                                                                    |                     | White Clip:        | 0.01 % |         |  |
|                            |                                                                                                    |                     | Save Defaults      |        |         |  |
|                            |                                                                                                    |                     | Show More Options  |        |         |  |
|                            |                                                                                                    |                     | MAN LA SECO        |        |         |  |
| DITV/                      |                                                                                                    |                     | AL MANY            |        |         |  |
| Sector V                   |                                                                                                    |                     |                    |        |         |  |
| RHUUSHUR                   | A REAL PROPERTY AND A REAL PROPERTY AND A REAL |                     | Carrier .          |        |         |  |

Filter  $\rightarrow$  Vervagen  $\rightarrow$  Oppervlak Vervagen : straal =10 px; drempel = 50

| Photoshop: How to Create Vintage, Retro-style, Graphic Portraits |                      | * |
|------------------------------------------------------------------|----------------------|---|
|                                                                  | Surface Blur X       |   |
|                                                                  | OK<br>Cancel         |   |
| L. C.                                                            | Preview              |   |
|                                                                  | Q 100% Q             |   |
|                                                                  | Radius: 10 Pixels    |   |
| OBITY STATE                                                      | Threshold: 50 levels |   |
|                                                                  |                      |   |

Dubbelklikken op deze Slimme Filter, Oppervlak Vervagen : zet modus op Lichter

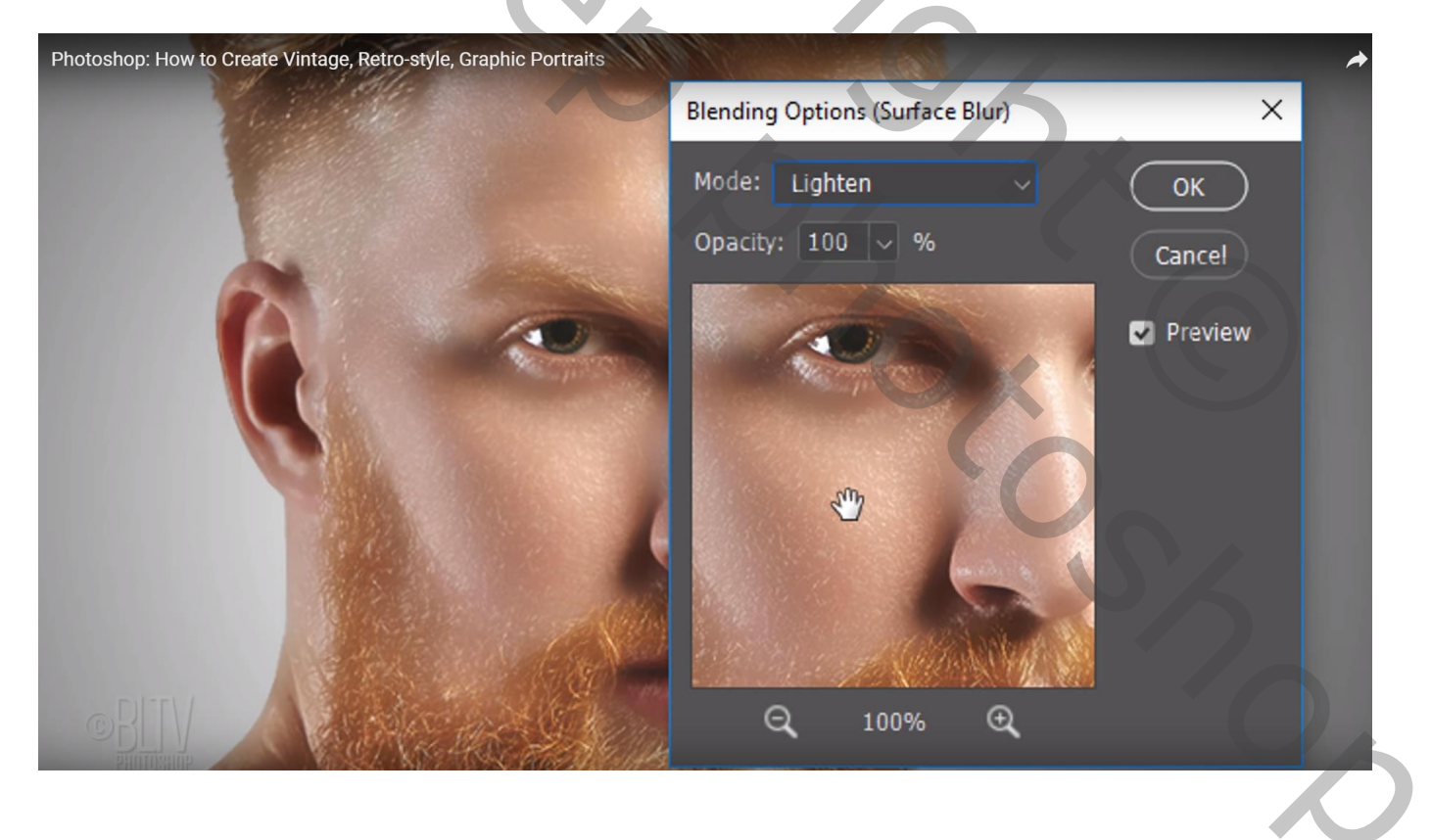

## Filter $\rightarrow$ Stileer $\rightarrow$ Onscherp : Niet isotropisch

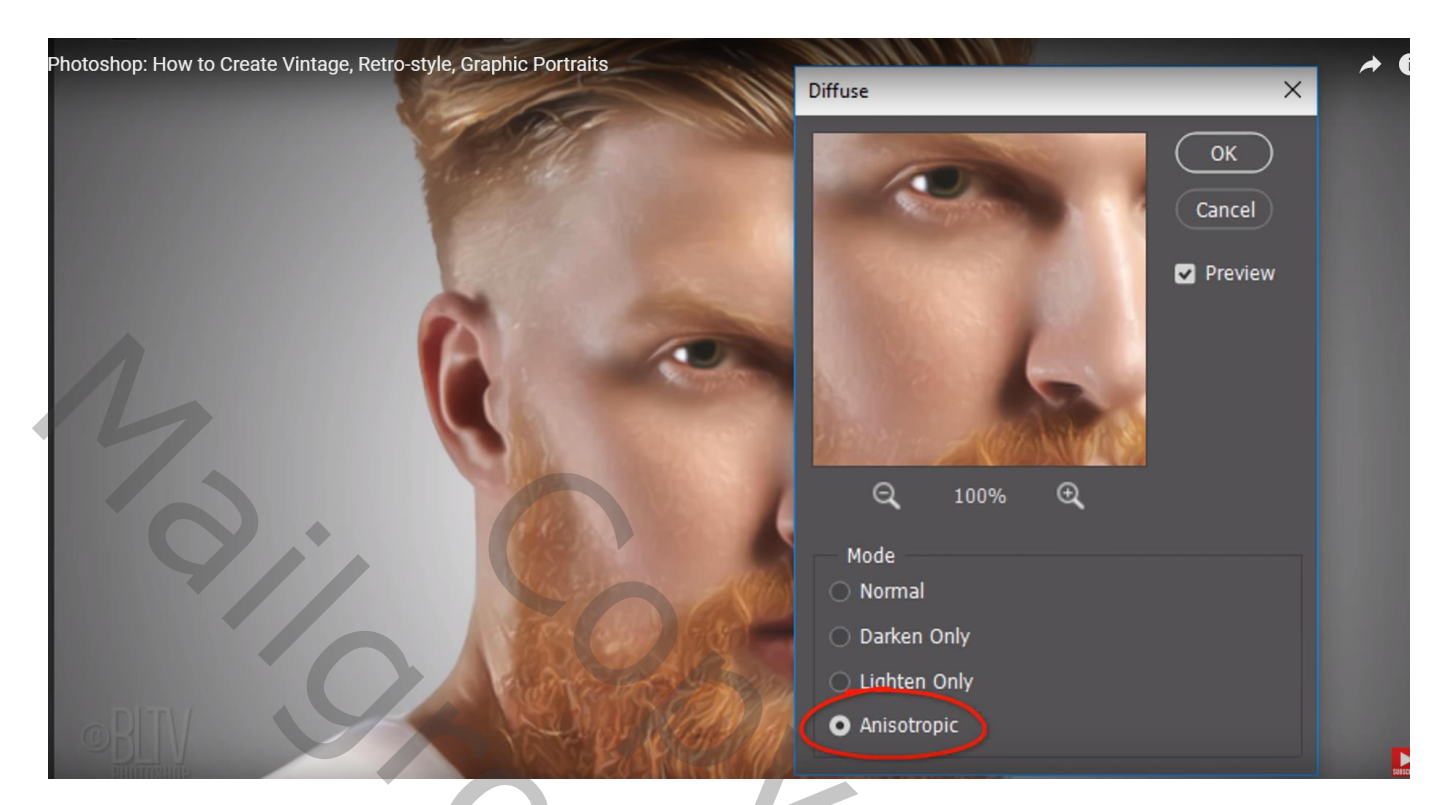

## Filter $\rightarrow$ Stileer $\rightarrow$ Olieverf : 4; 10 ; 0,1 ; 10 Filter $\rightarrow$ Olieverf (vanaf CS6)

| Photoshop: How to Create Vintage, Retro-style, Graphic Portraits<br>Brush |      |
|---------------------------------------------------------------------------|------|
| Stylization:                                                              | 4.0  |
| Cleanliness:                                                              | 10.0 |
| Scale:                                                                    | 0.1  |
| Bristle Detail:                                                           | 10.0 |
| Lighting                                                                  |      |

Filter  $\rightarrow$  Verscherpen  $\rightarrow$  Onscherp Masker: 270 ; 40 ; 20

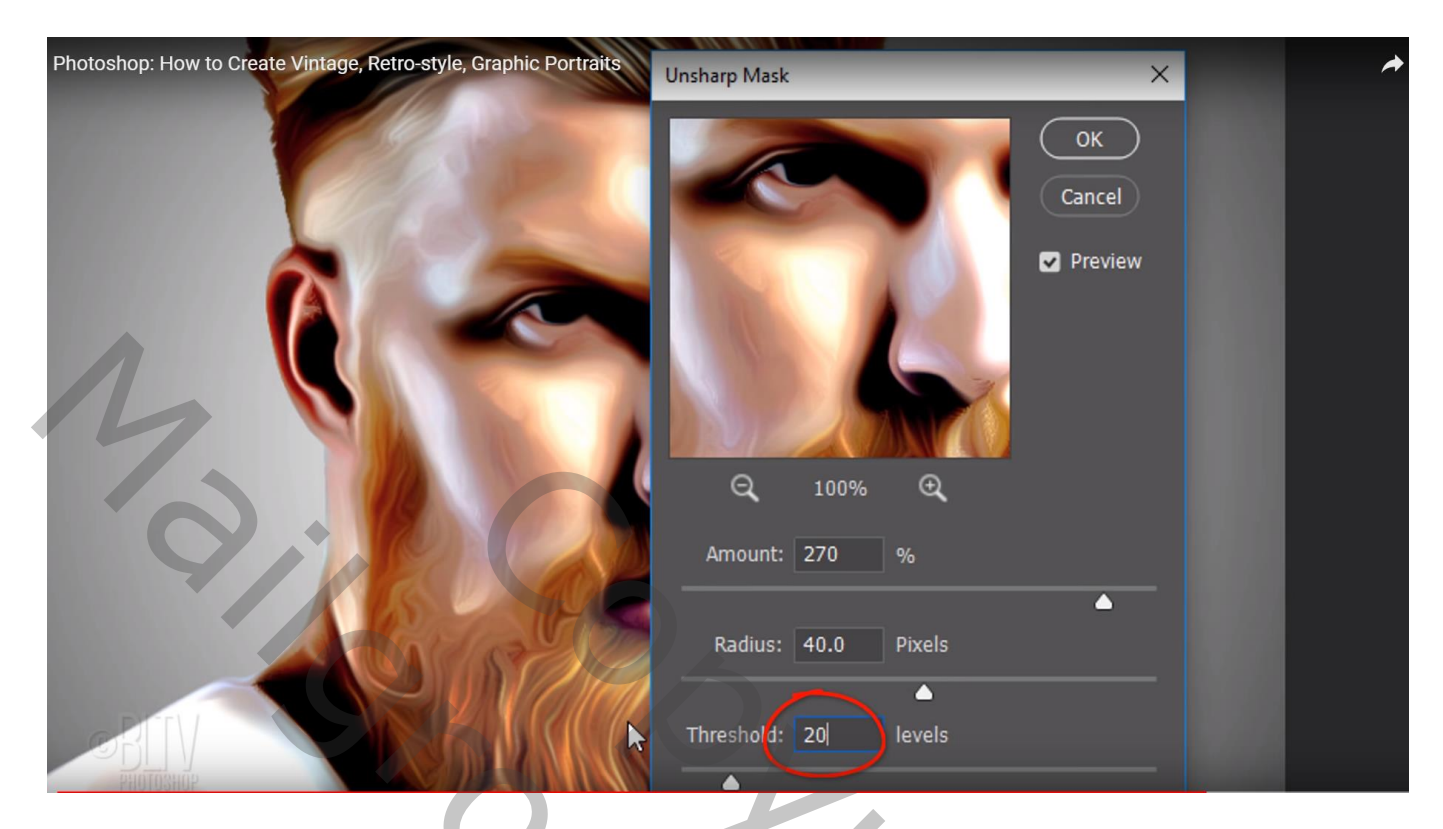

Het laagmasker van de Slimme Filters activeren : zacht rond zwart penseel, 10 px, Hardheid = 0%, Schilder voorzichtig binnen de ogen om beter zichtbaar te maken

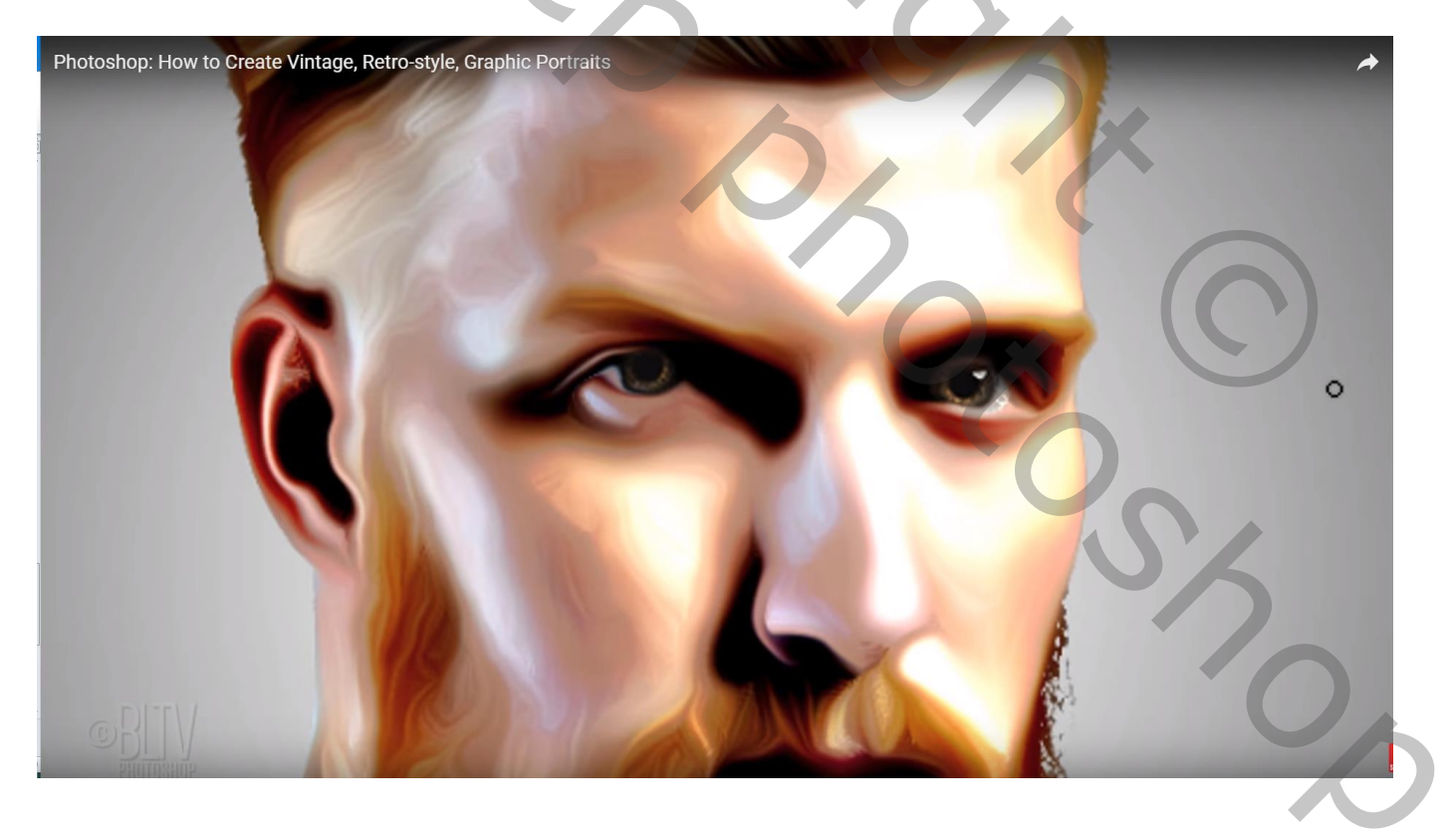

#### Laag "kleur halftoon" zichtbaar en actief maken : modus = Zwak licht Filter $\rightarrow$ Pixel $\rightarrow$ Kleur Halftoon : 4px; 108 ; 162 ; 90 ; 45

| Photoshop: How to Create Vintage, Retro-style, G                                                                   | Graphic Portraits                          |
|----------------------------------------------------------------------------------------------------|--------------------------------------------|
| TABLE -                                                                                                    | Color Halftone ×                           |
|                                                                                                    | Max. Radius: 4 (Pixels) OK                 |
| 6                                                                                                    | Screen Angles (Degrees):<br>Channel 1: 108 |
|                                                                                                    | Channel 2: 162                             |
| 101/                                                                                                    | Channel 3: 90                              |
|                                                                                                    | Channel 4: 45                              |
|                                                                                                    |                                            |
| Kanalen     Paden     3D     Lagen       P Soort     +     ■     ●     T     □       Zwak licht     +     Dekking: |                                            |
| kleur halftoon                                                                                                    |                                            |
| © Kleur halftoon                                                                                                   |                                            |
| Slimme filters     Onscherp masker                                                                                 |                                            |
| <ul> <li>Olieverf</li> <li>Onscherp</li> <li>Oppervlak vervagen</li> <li>Schaduwen/hooglichten</li> </ul>          | 독<br>독<br>독<br>독                           |
| © verloop                                                                                                    | fx =                                       |
|                                                                                                    |                                            |
|                                                                                                    |                                            |